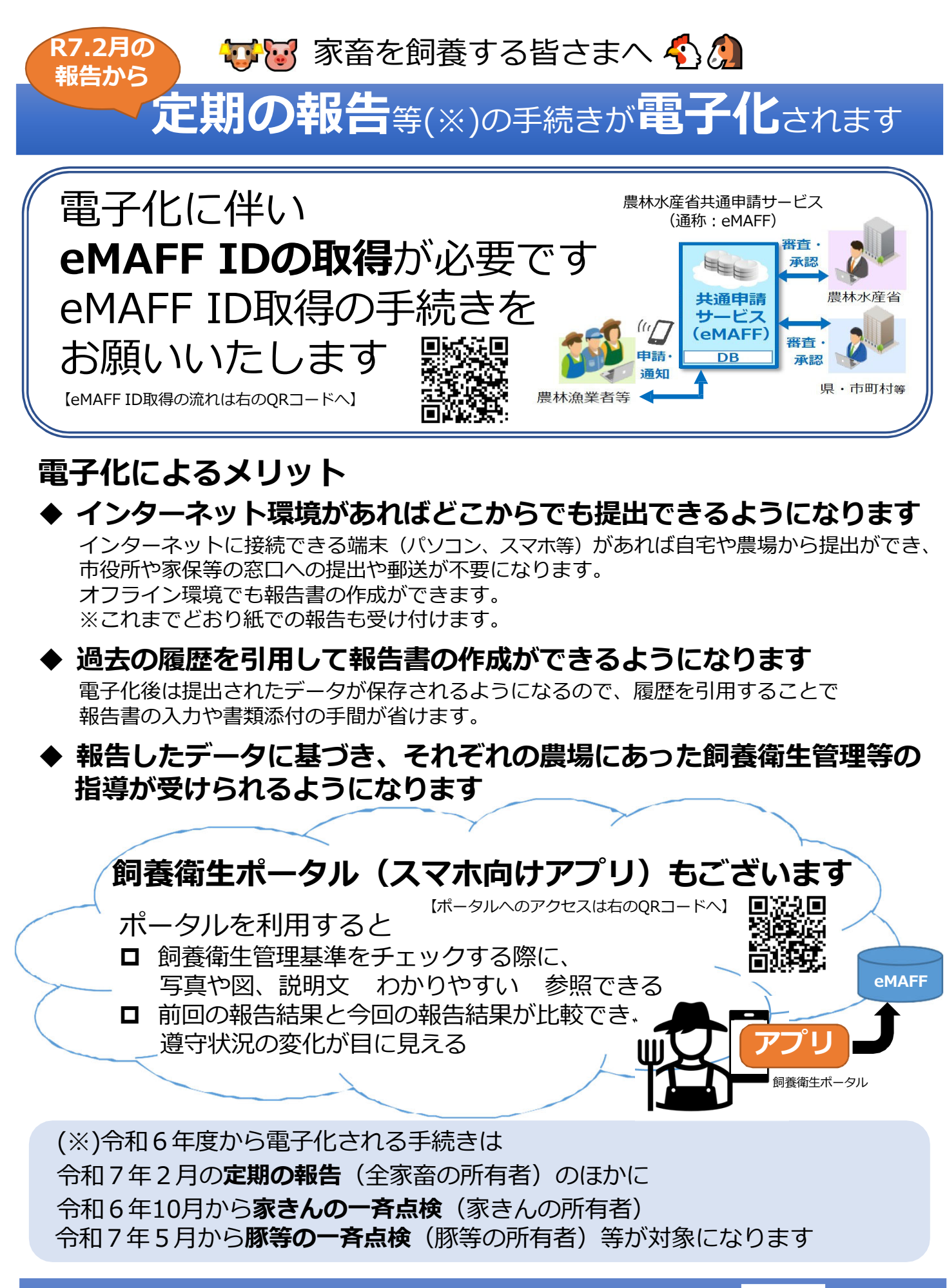

eMAFFに関するお問合せ先 https://e.maff.go.jp/Inquiry 【右のQRコードからアクセスできます】

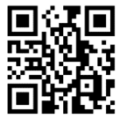

**飼養衛生ポータルに関するコールセンター**050-3501-7060 9:30~1

9:30~17:30(平日のみ)

## eMAFFご利用までの流れ

## 「gBizID エントリー」の取得

eMAFFでは、複数の行政サービスを1つのアカウントにより、利用 することのできる認証システム「**gBizID**」の登録が必要です。 %<u>gBizIDアカウントは、無料でご登録いただけます。</u>

詳しい取得方法は、以下のeMAFFポータルをご覧ください。 eMAFFポータル:<u>https://e.maff.go.jp</u>

## 「eMAFF プライム」の取得

| <b>gBiz</b> で<br>本人確認<br>する場合                       | <ul> <li>法人は法務省が発行する印鑑証明書、個人事業主は市町村が発行する印鑑登録証明書の提出を行うと、gBizID エントリーからgBizID プライムに昇格します。</li> <li>gBizID プライムでeMAFFにログインします。eMAFFポータル画面右上にある「ログイン」からgBizID(メールアドレス)とパスワードを入力すると、eMAFFプライム(eMAFFID)が自動生成されます。</li> </ul>                                                                                                    |
|-----------------------------------------------------|----------------------------------------------------------------------------------------------------|
| <b>eMAFF</b> で<br>本人確認<br>する場合<br>(※個人事業主<br>に限ります) | <ul> <li>◆ eMAFFポータル画面右上にある「ログイン」から<br/>gBizID (メールアドレス)とパスワードを入力すると、<br/>本人確認が必要なeMAFF エントリーが自動生成され<br/>ます。</li> <li>◆ 本人確認は、</li> <li>・マイナンバーを用いてオンラインで行う方法</li> <li>・審査機関(国、自治体、地域農業再生協議会等)を<br/>訪問し、本人確認証明書を提示して対面で本人確認<br/>を行う方法</li> <li>があります。</li> <li>※本人確認の審査完了までに最大で1週間程度かかることがあります。</li> <li>本人確認後、eMAFF プライムに昇格します。</li> </ul> |
| eMAFFを利用する場合、利用規約に同意していただく必要があります(初回ログイン時)。         |                                                                                                    |
|                                                     |                                                                                                    |
| eMAFFを利用してオンフィン中請                                   |                                                                                                    |
| 冬期度のマニュアル等を参照の上、オンライン由請を行ってください。                    |                                                                                                    |

各制度のマニュアル等を参照の上、オンライン申請を行ってください。 マニュアル: <u>https://e.maff.go.jp/Manual</u> Wiki : <u>https://e.maff.go.jp/Wiki</u>

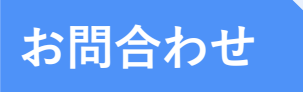

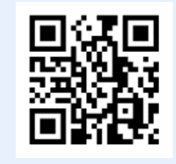

平日9時30分~17時30分(土日祝日・年末年始を除く)

Webフォーム:<u>https://e.maff.go.jp/Inquiry</u>

TEL: 0570-550-410(ナビダイヤル)